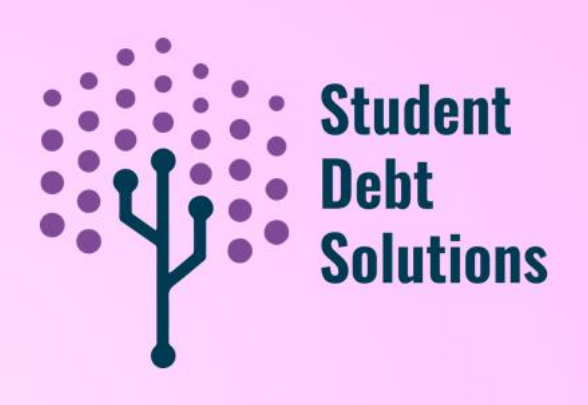

# Navigating the Student Debt Solutions Action Center

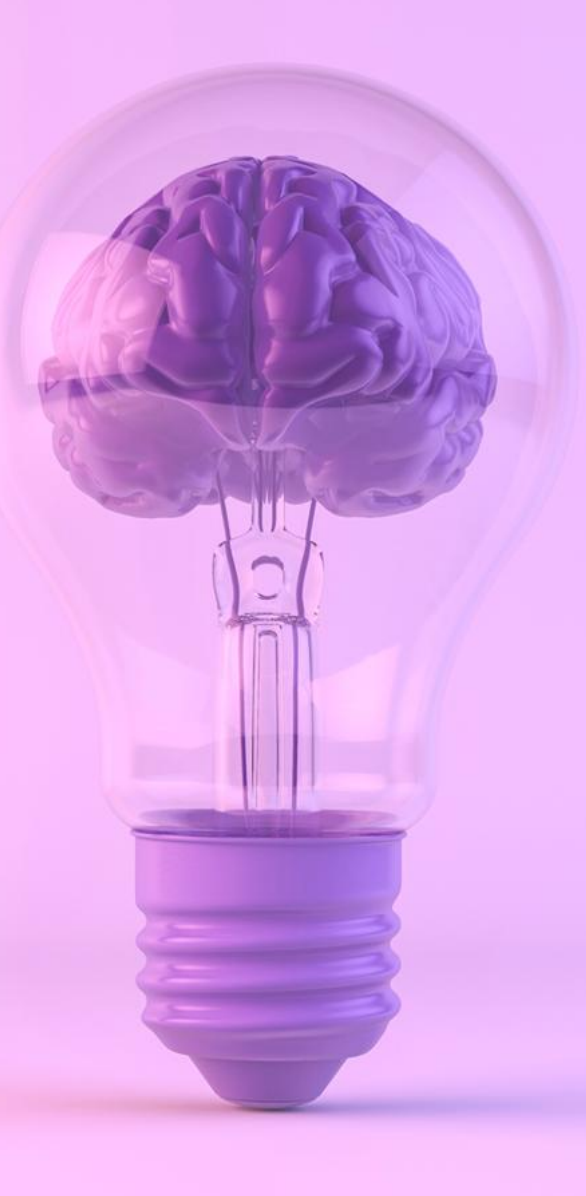

## **Webinar Objectives**

#### Goals:

- Demonstrate SDS tools for borrowers to apply their plan
- Help Agency Users understand how each section works most effectively for their clients
- Unlock the ability to track and understand borrower progress from your Agency Portal

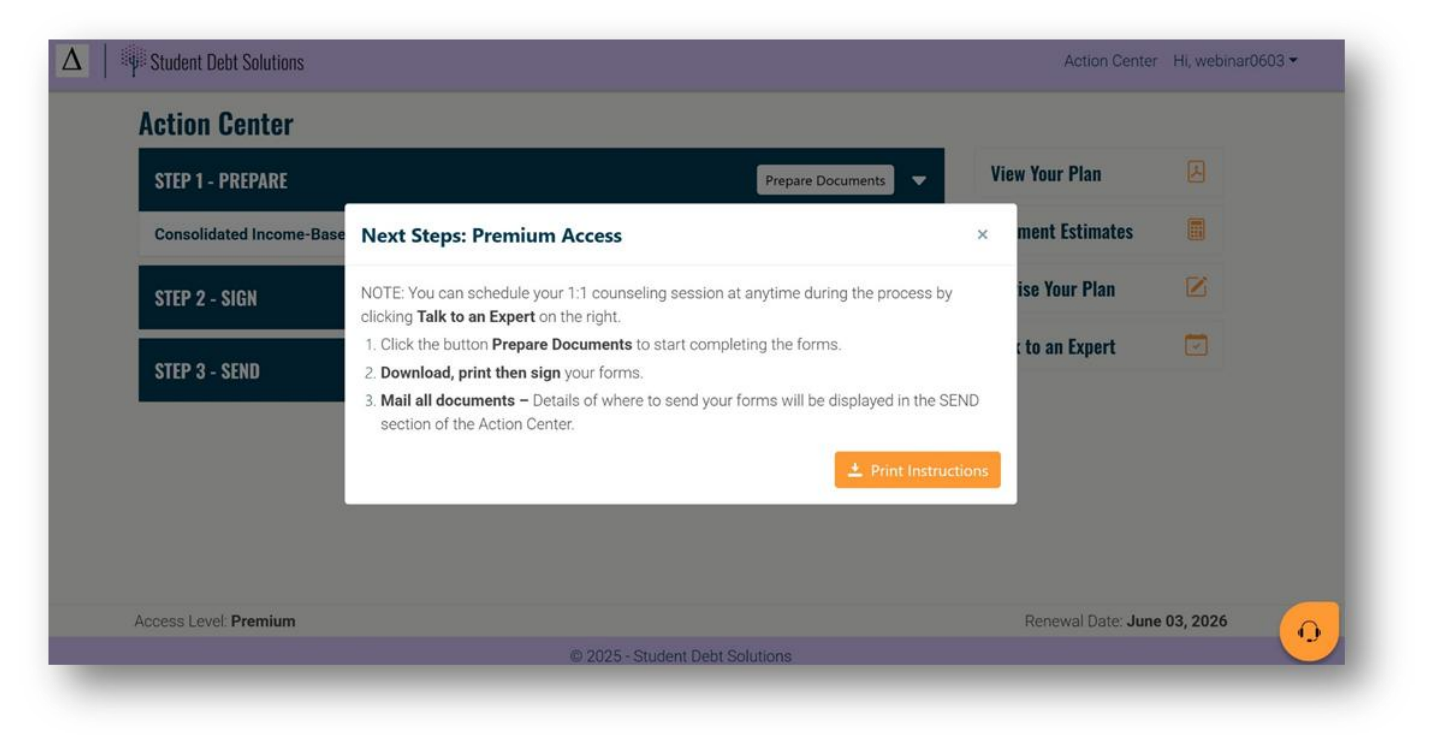

Start

#### View all plan Income, Create Select Import Custom Family Size, options and Account Questionnaire your Plan Loans Goals savings No Charge Dete Solutions **Action Center** Outcomes Purchase level of CTION PLAN repared for Levi Brinker on February 28, 2024 service needed **Action Center** STEP 1 - PREPARE Basic Consolidated SAVE (Formerly REPAYE) Plan Complete Public Service Loan Forgiveness (PSLF) Program STEP 2 - SIGN **Standard** Just Make Selected My Documents Researching Consolidated SAVE (Formerly REPAYE) Plan Plan(s) a reality **Required Forms** Public Service Loan Forgiveness (PSLF) Program **Premium** And Instructions STEP 3 - SEND ents with your servicer, you will print, sign and mail or fax to your student loan servicer. Her are your current servicers and where to send them + Assistance Tools For Consolidation Applications: Choose one of the following loan servicers and submit all your completed documents: Great Lakes Aidvantage Nelnet ATTN: ED Loan ( Consolidation Department + Expert Counseling P.O. Box 82658

#### **The SDS Process**

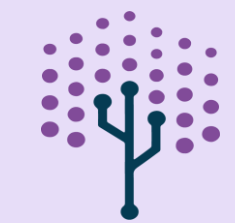

#### Step 1: Prepare

- **Objective:** Begin preparing repayment plan documents
- Highlighted Plan: Income-Contingent (ICR) Repayment Plan
  - Status indicator: "Not Started"
- Action Button: "Prepare Documents"
- **Document Preview:** "Income Driven Repayment Plan Request Form 2025"
- **Pro Tip:** Click "View PDF" under "View Your Plan" (right sidebar) to understand the instructions and documents needed

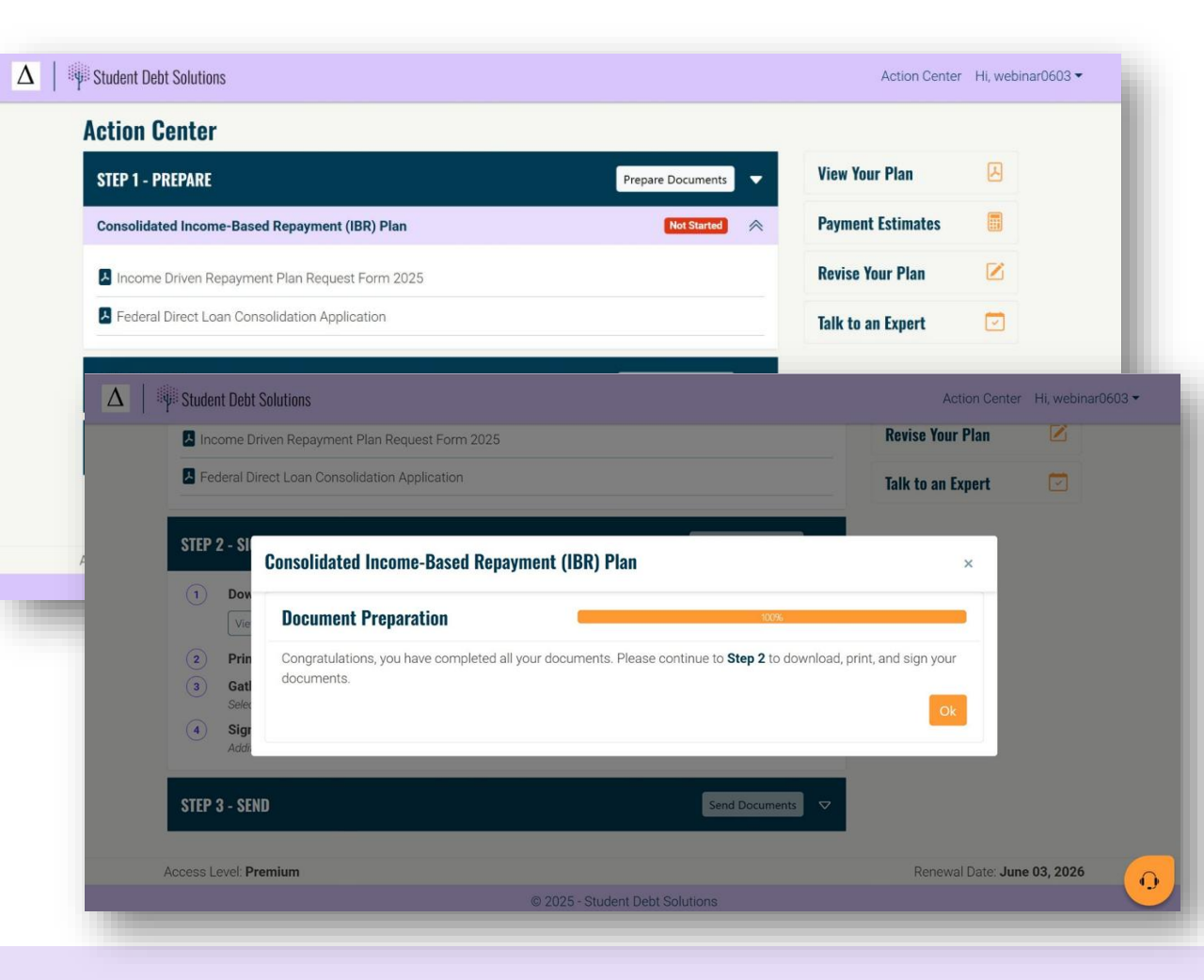

#### Step 2: **Sign**

- **Objective:** Finalize documents for submission
- Actions:
  - Download Completed Documents
    - Click "View Documents"
  - Print All Documents
  - Gather Supporting Documents
    - Examples: paystubs, W-2s, tax returns
    - Refer to "View Your Plan" for specific requirements
  - Sign and Date Documents
    - Note: May require additional signatures (e.g., spouse, employer)
- Action Button: "Mark as Completed" once all steps are done

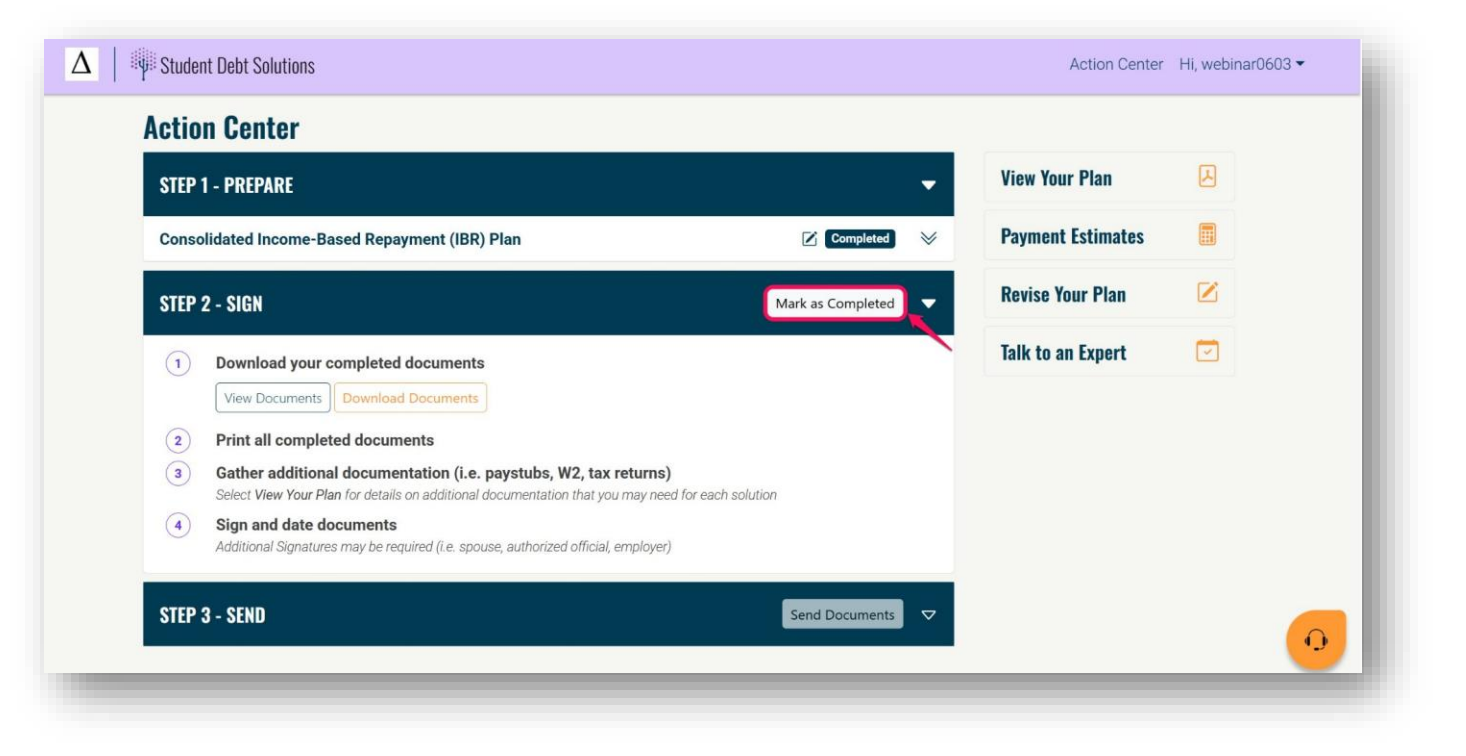

#### Step 3: Send

- **Objective:** Submit completed and signed documents
  - Reference provided servicers for where and how to send complete, signed forms and documentation.
  - Mailing addresses providedmore than one if there is a different destination for specific form applications.
- Action Button: "Send Documents"

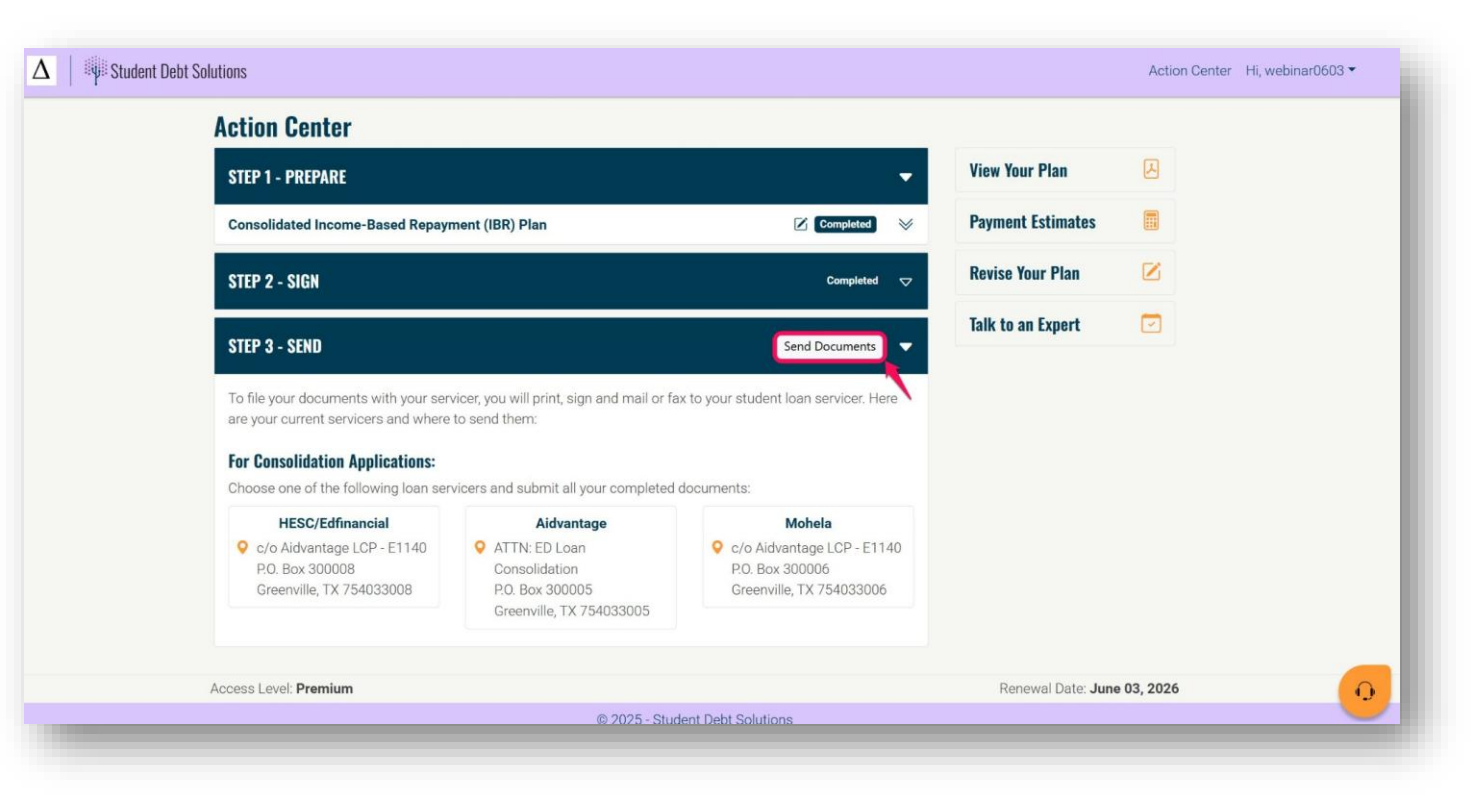

### **Pro Tips for Borrowers**

- Always save copies of downloaded and signed forms
- Use "Payment Estimates" to evaluate various financial scenarios
- Seek expert guidance for complex questions or changes
- Complete and send documents in a timely fashion

#### Right Sidebar: View Your Plan

- The Student Debt Solutions (SDS) Action Plan is a personalized strategy created based on the borrower's selections within the SDS software.
  - Loan Overview
  - Repayment Strategy
  - Step-by-Step Guide
  - Required Documents and Links
  - Payment Projections

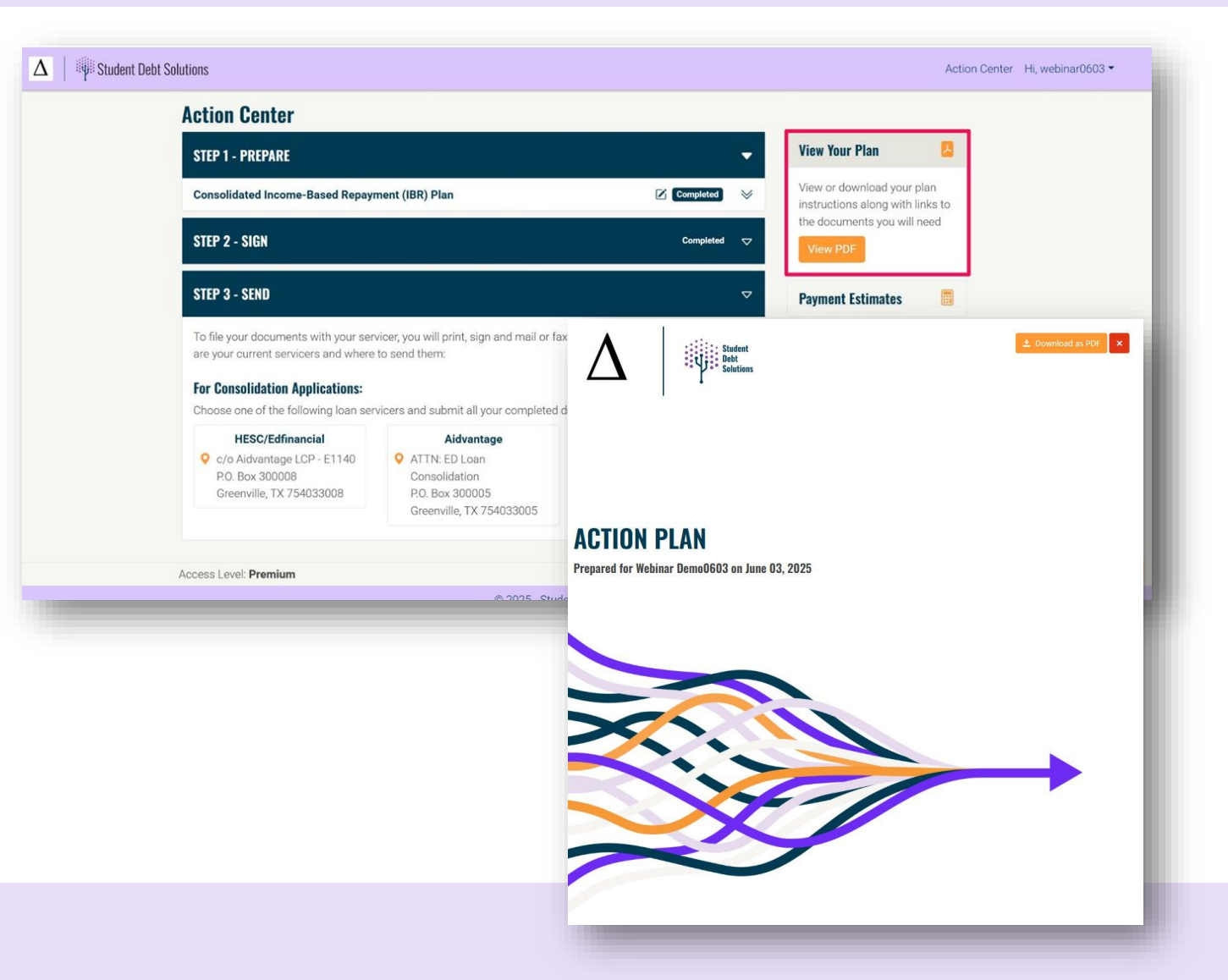

#### Right Sidebar: Payment Estimates

- The Payment Calculator Tool is designed to empower the borrower with a comprehensive understanding of their repayment options
  - Understand long-term costs to ensure they align with financial goals
  - Adjust Start Date or Income Growth Percentage to understand the impact to repayment
  - Understand Projected
     forgiveness timelines

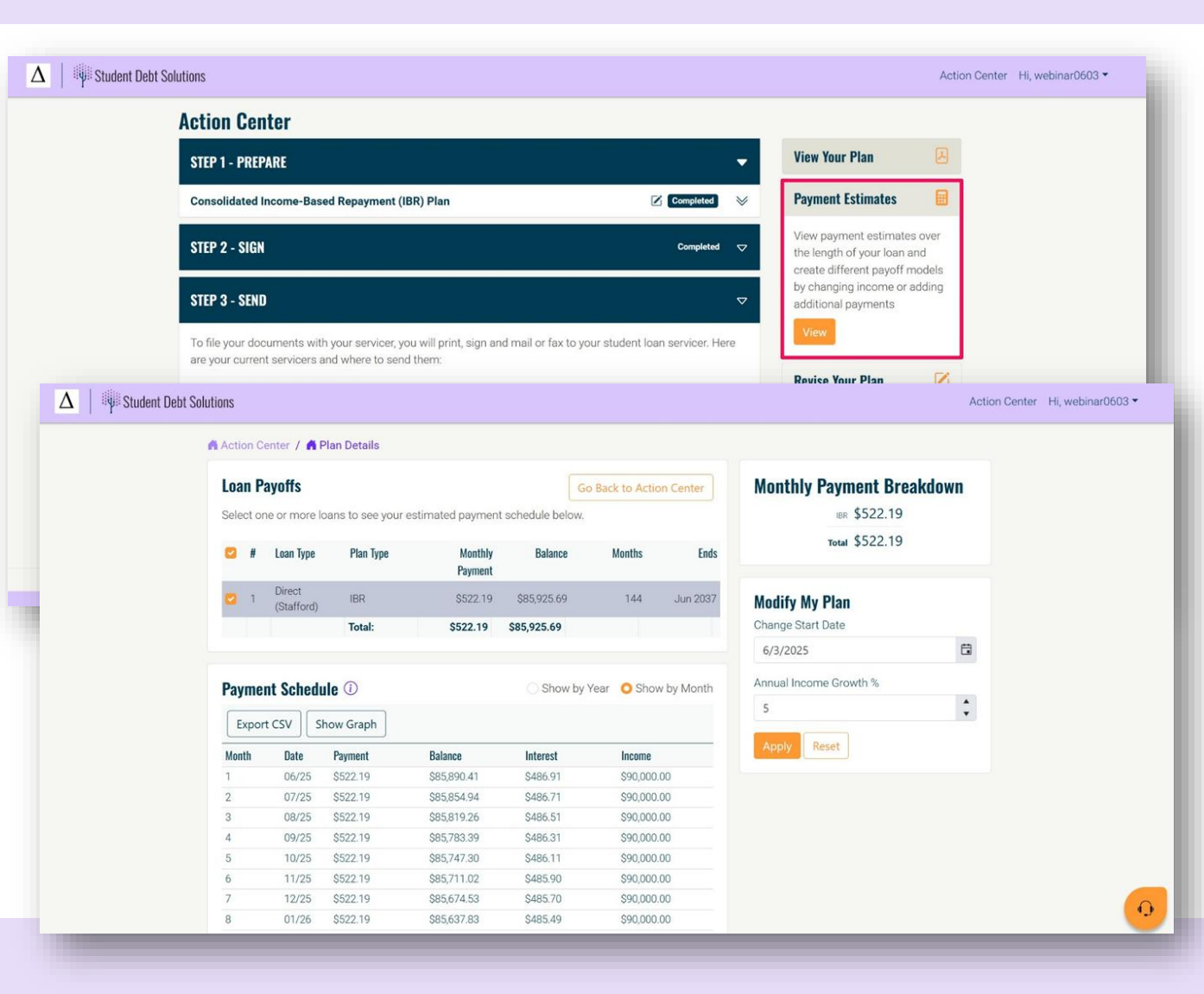

#### Right Sidebar: **Revise Your Plan**

- SDS allows borrowers to revise their plans at any time. So, if they change their mind, circumstances, etc. they can always review alternative options.
  - Update income and tax filing status to see how this impacts repayment options or if circumstances change
  - Update your loan file to ensure to see if new options are available .
  - Change the selected solution to view and compare the details of different plans

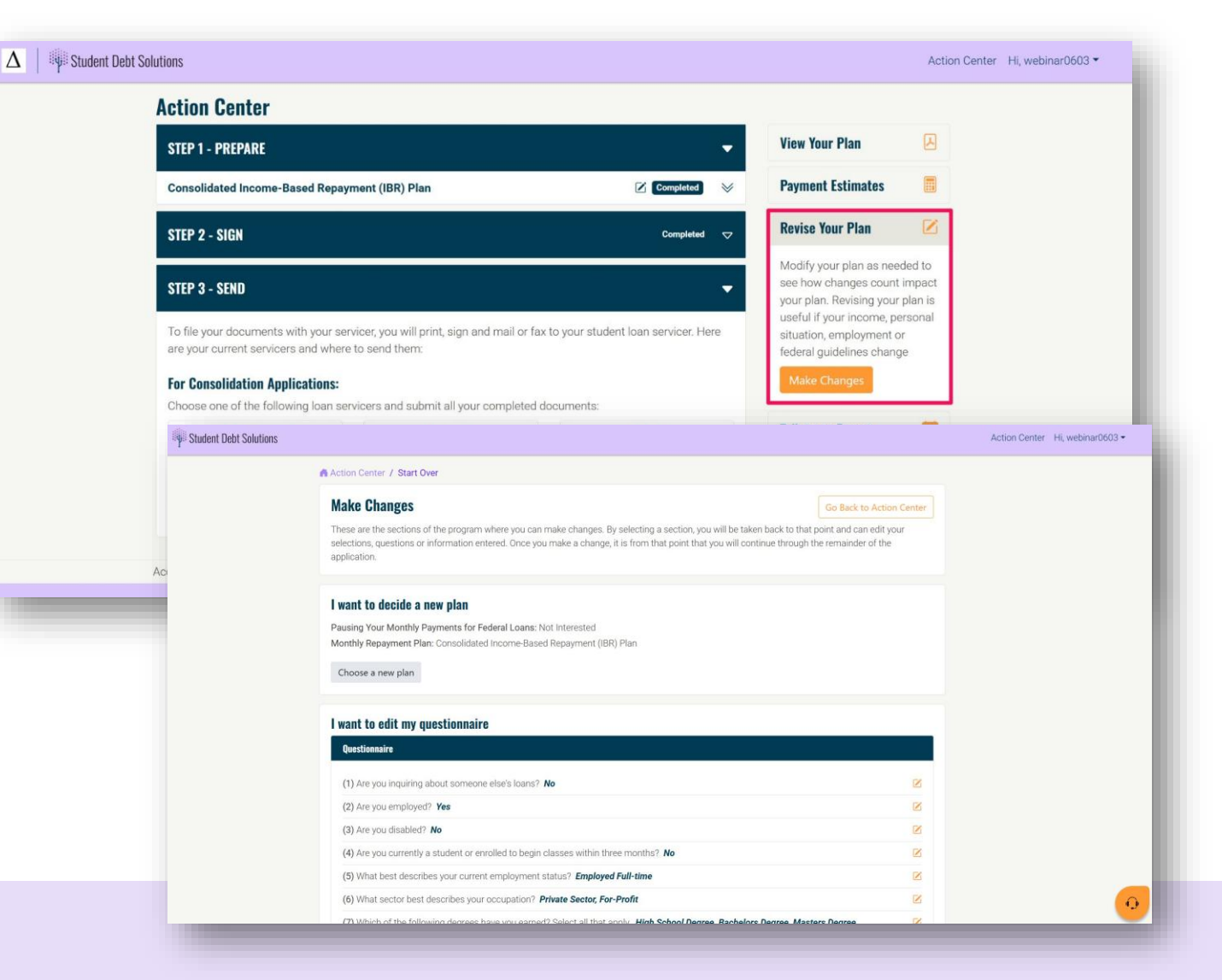

#### Right Sidebar: Talk to An Expert

- A personal 1:1 session with an expert can be an option for those with complex cases or those requiring additional guidance and reassurance.
  - Included with Premium or can be an individual add-on
  - Calendly integration allows scheduling right from the Borrower Portal
  - View Upcoming Appointments after scheduling

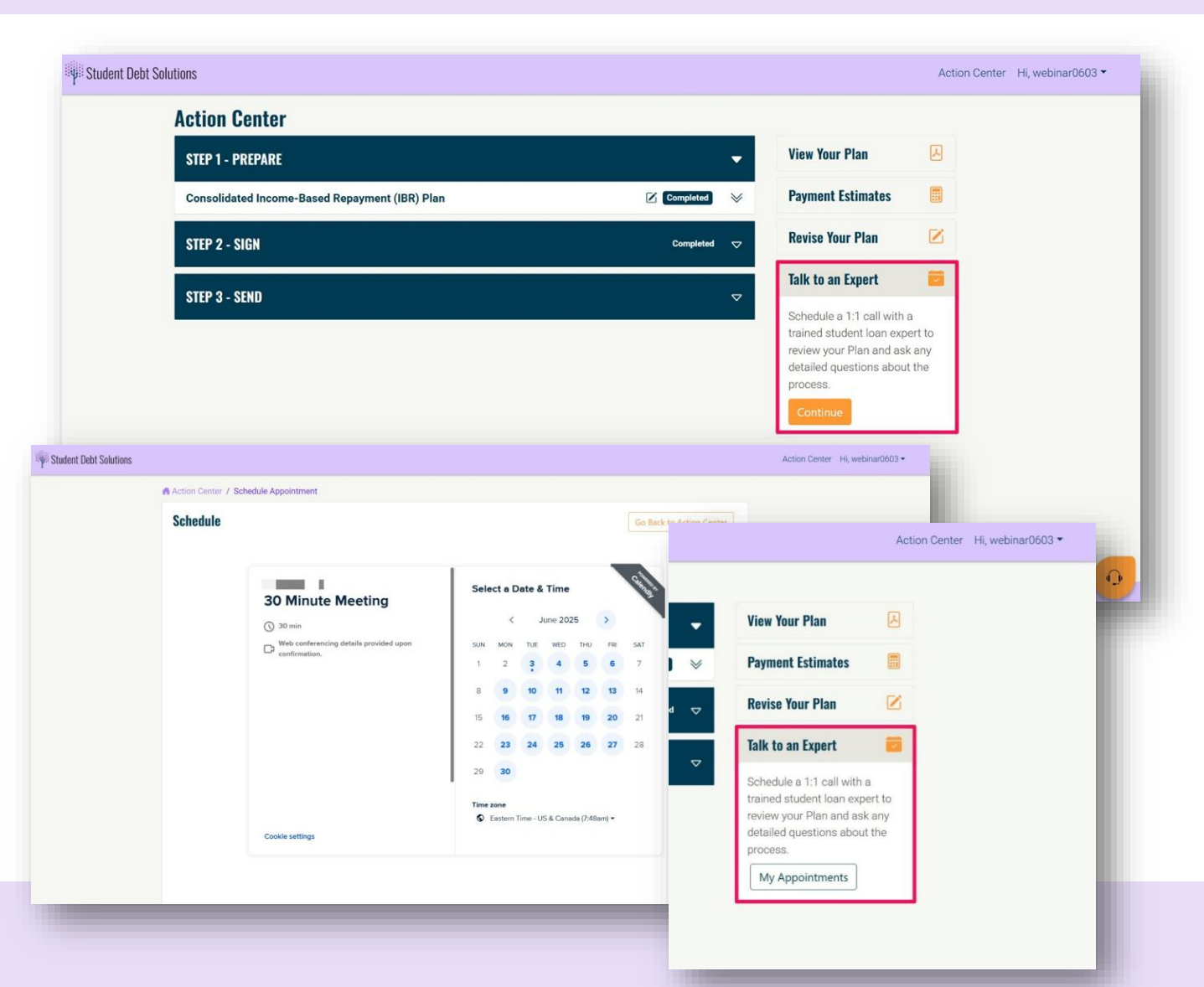

#### SDS Borrower Support and Expert Chat Chat with Us

- Expert chat is with Standard or Premium Plans in Student Debt Solutions. Borrowers can use this feature to start a conversation and connect with our Experts for questions
  - Access to Expert Chat is active for one year
  - Creates an email thread in our tickets system for effective tracking and support.
  - Borrowers can request help with plan selections, plan implementation, document review, etc.
  - Technical and general support available for questions

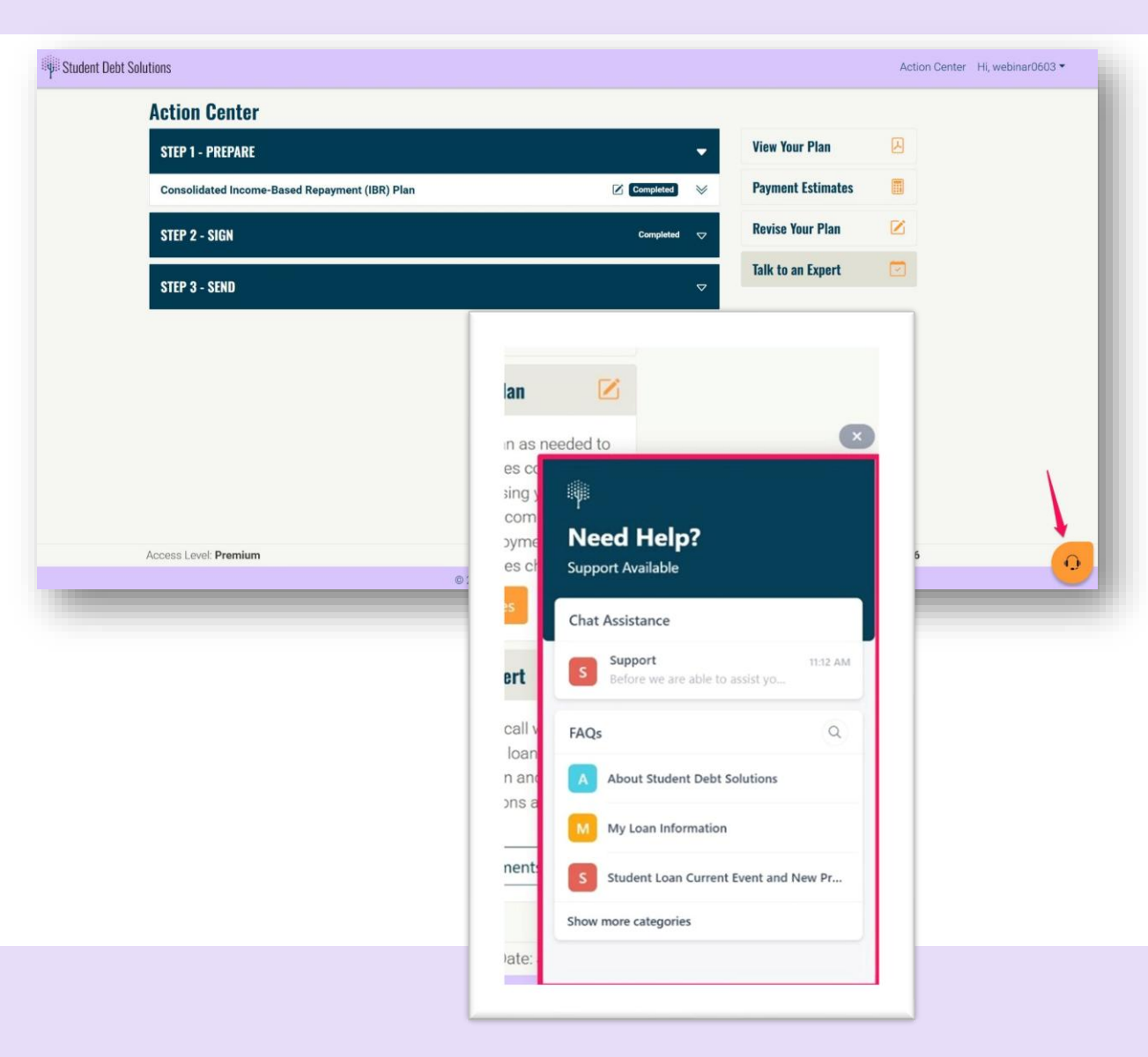

#### Agency Portal: Borrower Tracking and Insights

- Access Profile, Loan information, Action Plan and Payment Estimates
- View Action Center Progress
- View Completed Documents
- Check Scheduled
   Appointments

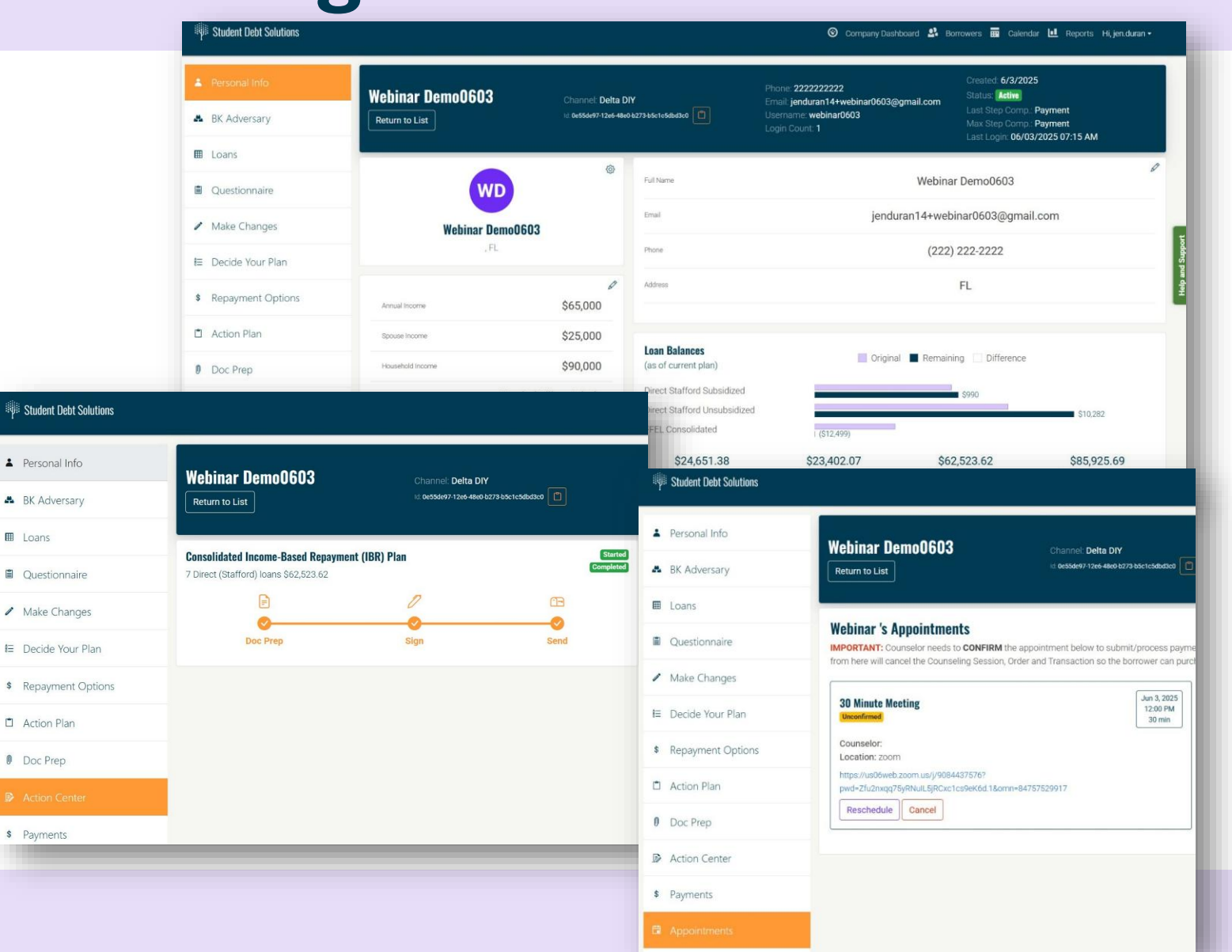

#### Agency Portal: Updating Borrower Information

- Update Profile, Income and/or Loan info
- View and Revise the Selected Options
- Update/Complete
   Documents
- Contact SDS support for assistance
- Updates populate to borrower portal for seamless access and review.

| Personal Info<br>BK Adversary | Webinar Demo0603         Channel: Delta DIY           Return to List         Mil Dessession 7 1266-4860 5272 bloch coldstated         C                                                                                                    | Phone: 222222222<br>Email: jenduran14+we<br>Username: webinar060<br>Login Count: 1 | binar0603@gmail.com<br>03                                             | Created: 6/3/2025<br>Status: Action<br>Last Step Comp: Payment<br>Max Step Comp: Payment<br>Last Login: 06/03/2025 07:15 AM |
|-------------------------------|----------------------------------------------------------------------------------------------------|------------------------------------------------------------------------------------|-----------------------------------------------------------------------|----------------------------------------------------------------------------------------------------|
| Loans                         | Make Changes                                                                                                    |                                                                                    |                                                                       |                                                                                                    |
| Questionnaire                 | These are the sections of the program where you can make changes. By selecting a section, y                                                                                                    | you will be taken back to that point and can e                                     | dit your selections, questions or in                                  | formation entered. Once you make a change, it is fr                                                                         |
|                               | that point that you will continue through the remainder of the application.                                                                                                    | Student Debt Solutions                                                             |                                                                       |                                                                                                    |
| Decide Your Plan              | l want to decide a new plan                                                                                                    |                                                                                    | _                                                                     |                                                                                                    |
| Renavment Options             | Pausing Your Monthly Payments for Federal Loans: Not Interested<br>Monthly Repayment Plan: Consolidated Income-Based Repayment (IBR) Plan                                                                                                    | Personal Info                                                                      | Webinar Demo0603                                                      | Channiel: Delta DIY                                                                                                    |
| hepayment options             | Choose a new plan                                                                                                    | BK Adversary     Return to List                                                    | Return to List                                                        | iz Gessder97-12e6-48e0-b273-bisticsdbd3c0                                                                                   |
| Action Plan                   | Construction of the second second sec | E Loans                                                                            | Current Plan                                                          |                                                                                                    |
| Doc Prep                      | I want to edit my questionnaire                                                                                                    | Questionnaire                                                                      | To begin, select a solution from<br>you will be able to prepare the o | your plan below. If the solution has related document(s)<br>locument(s) by selecting "Get Started" on the right-hand        |
| Action Center                 | Questionnaire                                                                                                    | Make Changes                                                                       | Consolidated Income-Based Repa                                        | yment (IBR) Plan                                                                                                    |
| Payments                      | (1) Are you inquiring about someone else's loans? No (2) Are you employed? Yes                                                                                                    | Benzyment Ontions                                                                  | Related Documents                                                     | <b>N</b>                                                                                                    |
| Automotor                     | (3) Are you disabled? No                                                                                                    | Action Plan                                                                        | No documents found                                                    |                                                                                                    |
| Appointments                  | (4) Are you currently a student or enrolled to begin classes within three months? No                                                                                                    | Doc Prep                                                                           |                                                                       |                                                                                                    |
| Management                    | (5) What best describes your current employment status? Employed Full-time                                                                                                    | Action Center                                                                      | -                                                                     |                                                                                                    |
|                               |                                                                                                    | \$ Payments                                                                        |                                                                       |                                                                                                    |
| × Student Debt So             | lutions Search Articles O Company Dashboard                                                                                                    | Borrower:                                                                          |                                                                       |                                                                                                    |
| en.duran                      |                                                                                                    | Creater: 6/3/2025                                                                  |                                                                       |                                                                                                    |
| Ch ③ Support                  | 222222<br>an14+webinar0603@gmail.com                                                                                                    | Status: Active                                                                     |                                                                       |                                                                                                    |
| KHO B I <u>U</u> ⊨ ⊨          | A Ki co<br>1                                                                                                    | Last Step Comp.: Payment<br>Max Step Comp.: Payment                                |                                                                       |                                                                                                    |
|                               |                                                                                                    | Last Login: 06/03/2025 07:15 AM                                                    |                                                                       |                                                                                                    |
|                               | tion                                                                                                    |                                                                                    |                                                                       |                                                                                                    |
| t Sta                         | ot REGATION.<br>Prime - Terms                                                                                                    |                                                                                    |                                                                       |                                                                                                    |
|                               |                                                                                                    |                                                                                    | oddns p                                                               |                                                                                                    |

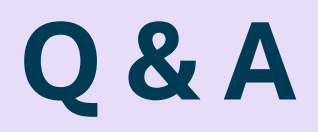

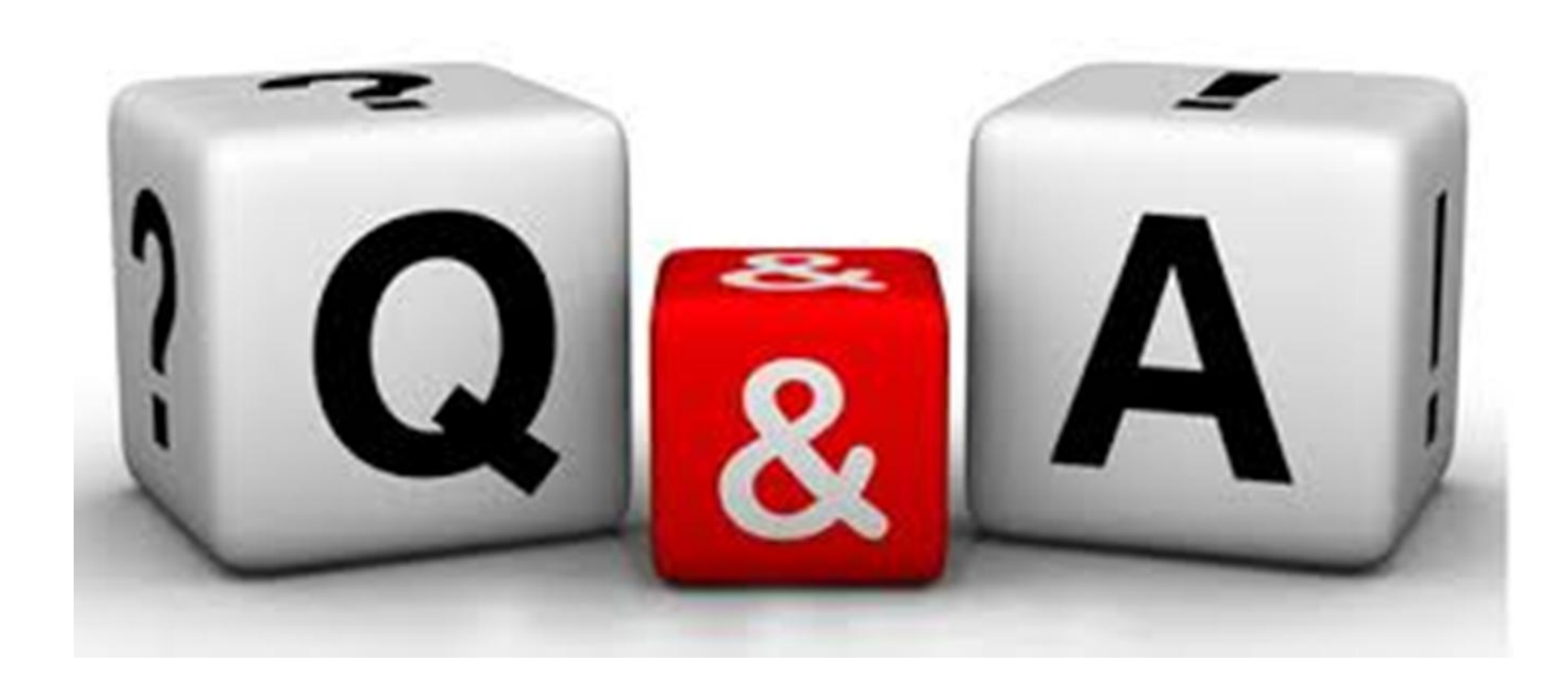

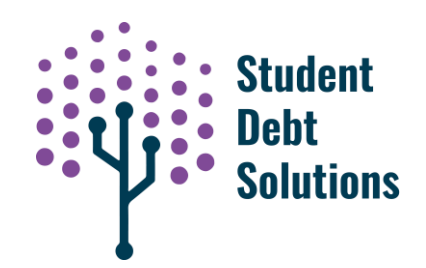

# Thank You!

For more information:

#### **Student Debt Solutions:**

Website: <a href="http://www.myresolvent.com">www.myresolvent.com</a>

Partner Inquiries: <a href="http://www.myresolvent.com/partner-with-us">www.myresolvent.com/partner-with-us</a>

Schedule a Personal Demo: <u>Schedule Demo</u>

Customer Support: <a href="mailto:support@myresolvent.com">support@myresolvent.com</a>

Video Demo: <u>SDS Video Demo</u>